## Zadanie 4

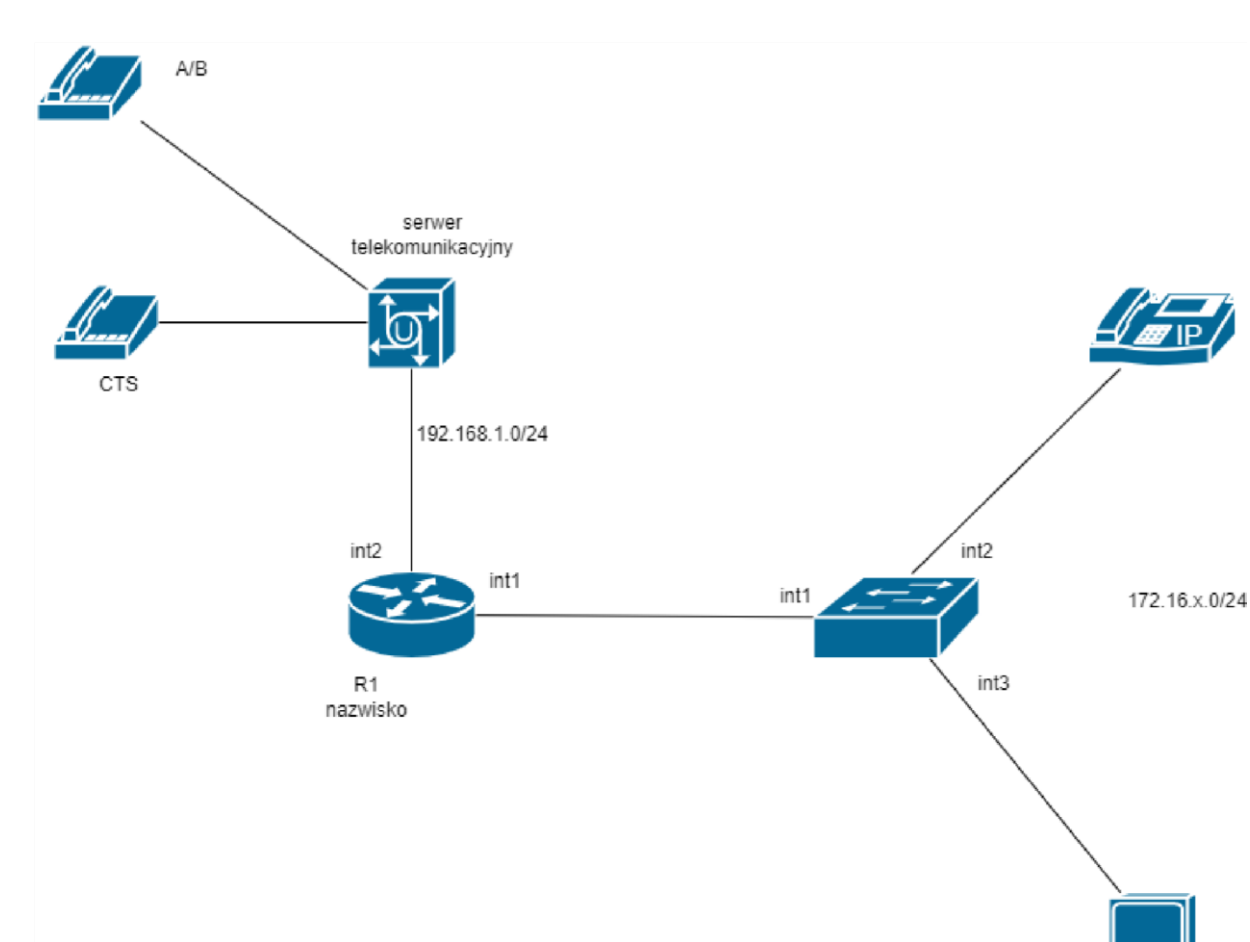

Uwaga przed przystąpieniem do pracy zainstaluj na komputerze program wireshark

Skonfiguruj sieć:

- 1. Skonfiguruj przełącznik utwórz vlan 10 i przypisz do niego interfejsy 1, 2, . (screen)
- 2. Ustaw adres Ip na przełączniku na 172.16.x.254/24 na vlan 10. (screen)
- 3. Zaadresuj interfejsy rutera zgodnie z podanym schematem (screen)
- 4. Zmień nazwę rutera na Nazwisko (screen)
- 5. Ustaw serwer DHCP dla podsieci 172.16.x.0/24 (pula 7 adresów, zarezerwowane adresy dla komputera i telefonu VoIP. (screen)
- 6. Zaadresuj VoIP i komputer (screen)

- 7. Sprawdź czy komputer pinguje VoIP i ruter (screen)
- 8. Sprawdź czy w programie WS jest widoczny ruch (screen wreshark i ipconfig)
- 9. Skonfiguruj nazwę serwera teleinformatycznego: NazwiskoXX, gdzie XX to dwucyfrowy nr z dziennika, jeżeli to konieczne, ustaw opis centrali (pole komentarz): (screen) x numer serwera telekomunikacyjnego
- 10. Zaadresuj serwer telekomunikacyjny (screen)
- 11. Ustaw linie wewnętrzne abonentów: (screen)
- Kasa- numer wewnętrzny x01 (linia wewnętrzna telefon systemowy nr 1)
- Sklep1 numer wewnętrzny x02 (linia wewnętrzna analogowa nr 1)
- Magazyn numer wewnętrzny x03 (VoIP)
- 8. Zarejestruj VoIP!!! (screen) pokaż nauczycielowi
- Skonfiguruj portmirroring tak aby stacja robocza była szpiegiem a ruter, serwer telekomunikacyjny i stacja robocza ofiarą (<u>http://kaser.zsl.gda.pl/SK3/Port%20Mirroring.pdf</u>)
- 10. Zadzwoń z telefonu analogowego na VoIP
- 11. Sprawdź czy w programie WS jest widoczny ruch (screen wreshark i ipconfig) i wyfiltruj ruch SIP i RTP
  - w ruchu przychodzącym połączenie z linii miejskiej na numer 55XX, gdzie XX to dwucyfrowy nr stanowiska, np. dla 01 – 5501, dla nr 12 – 5512 - bez zapowiedzi ; jeśli numer nie zostanie wybrany, ma nastąpić połączenie z abonentem Kasa– numer wewnętrzny x03, (screen)
  - 13. Przetestuj dzwoniąc do nauczyciela na numer 5555 (screen)
- Sprawdź czy w programie WS jest widoczny ruch (screen wreshark i ipconfig) i wyfiltruj ruch SIP i RTP
  - 15. Wykonaj kopię zapasową konfiguracji centrali o nazwie kopia\_zapasowa\_centrali i zapisz ją na pulpicie konta użytkownika Administracja (screen)

Co na sprawozdaniu

- 1) Schemat
- 2) Rozpisana adresacja

3) Treść zadania z odpowiednio wklejonymi zrzutami 4) Dokumentacja z działania układu czyli zrzuty z monitora centrali i konsoli urządzenia (ping)

Platan

Do konfiguracji program LibraPC, adres IP 192.168.1.250 – i tak ma zostać, hasło osiem czwórek i nie zmieniać